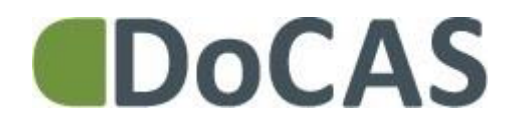

### **DoCAS Manual**

## Pristyper

## Du er altid velkommen på vores online support på <u>http://docas.uservoice.com</u>

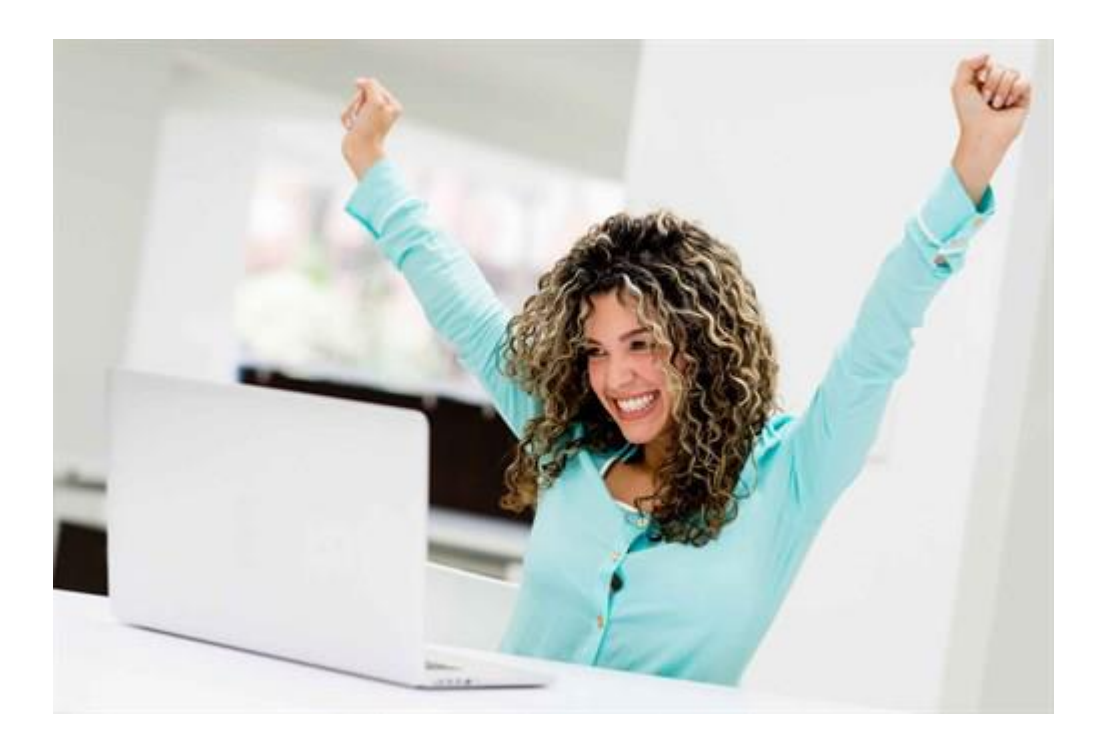

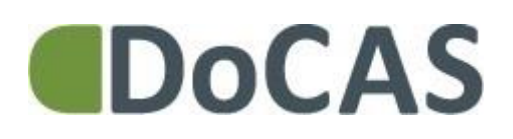

#### Indledning

Pristyper er en **DoCAS Maxi og DoCAS Enterprise feature**. Har du ikke et af disse abonnementer, kan du opgradere din konto og få glæde af funktionen med det samme.

Manualen viser, hvordan du bruger pristyper til at tilbyde samme aktivitet til forskellig priser. Du kan knytte forskellige priser til dine aktiviteter gennem skabeloner eller direkte på den enkelte aktivitet.

Vi henviser til manualen for skabeloner for hjælp til opsætning af pristyper på disse.

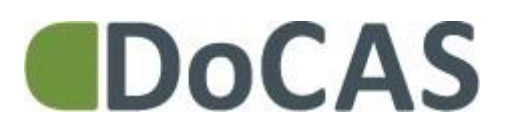

### Vælg "pristyper" i menuen under "opsætning"

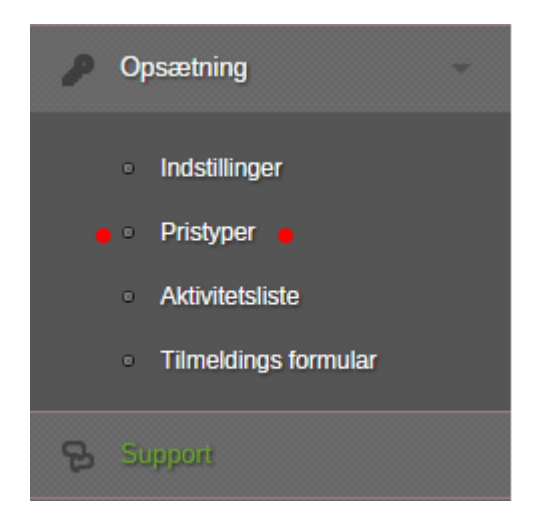

I venstre menuen finder du pristyper under "opsætning"

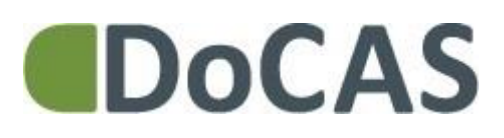

#### På oversigten ses pristypen "standard"

| Pristyper         | Standard dækker<br>over en pristype,<br>der altid skal være                        |
|-------------------|------------------------------------------------------------------------------------|
|                   | tilgængelig i                                                                      |
| Pristyper         | DoCAS for at sikre                                                                 |
| Navn              | funktionalitet.                                                                    |
| Standard (Låst)   | På oversigten                                                                      |
| Opret ny pristype | opretter du nye<br>pristyper, der kan<br>tilknyttes en eller<br>flere aktiviteter. |

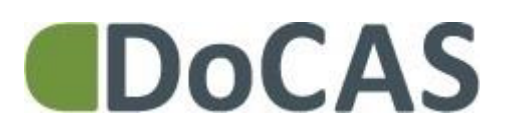

#### Opret ny pristype

| Opret ny pristype   | × | Når du har brug<br>for en ny pristype |
|---------------------|---|---------------------------------------|
| Navn                |   | skal du blot klikke                   |
| Navn på ny pristype |   | på "opret ny<br>pristype" og          |
| Gem                 |   | indtaste navnet på<br>pristypen.      |

Du kan oprette alle de pristyper du ønsker.

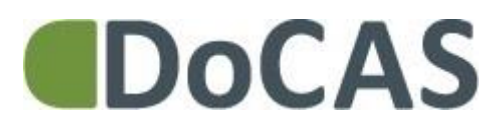

#### Redigér og slet pristyper

| Pristyper                         |           | u <b>th</b> e. | Du kan redigere<br>navnet på en                           |
|-----------------------------------|-----------|----------------|-----------------------------------------------------------|
| Pristyper                         |           |                | pristype og du kan<br>slette pristyper,                   |
| Navn                              |           |                | der ikke er                                               |
| Standard (Låst)                   |           |                | benyttet.                                                 |
| Ansat i en offentlig organisation | X Rediger | 🗙 Slet         |                                                           |
| Junior pris                       | 🗙 Rediger | 🗙 Slet         | Er on pristypo                                            |
| Senior pris                       | X Rediger | 🗙 Slet         | benyttet, kan den                                         |
| Opret ny pristype                 |           |                | ikke slettes, da<br>historiske data<br>derved forsvinder. |

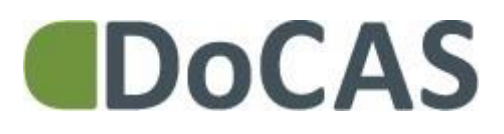

#### Tilknyt pristyper til aktiviteter.

| 3 Betaling      | Når du opretter<br>en aktivitet kan du                                                                                                    |
|-----------------|----------------------------------------------------------------------------------------------------|
| Pris inkl. moms | angive én pris. Det                                                                                                    |
| 100             | er standardprisen<br>der som<br>udgangspunkt<br>altid er aktiv.                                                                                                    |
|                 | Vil du benytte<br>flere pristyper,<br>skal du redigere<br>din aktivitet og<br>vælge de<br>pristyper, som skal<br>gælde på<br>aktiviteten. Du<br>kan også fravælge<br>standardprisen. |

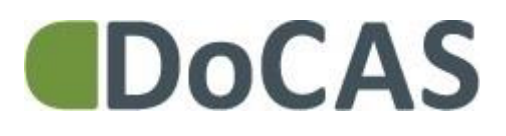

#### Vælg og sæt pris på pristyperne

| Rediger priser                    |        |       |
|-----------------------------------|--------|-------|
| Pristype                          | Pris   | Aktiv |
| Standard                          | 100,00 |       |
| Ansat i en offentlig organisation | 0,00   |       |
| Junior pris                       | 50,00  |       |
| Senior pris                       | 75,00  | Ø     |
|                                   | Gem    |       |

Når du klikker på "pris" på din aktivitet, kommer der en dialogboks op, hvor du kan definere priserne på dine pristyper og vælge, hvilke pristyper, der skal være aktive på aktiviteten.

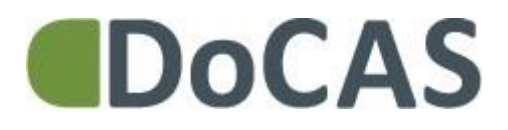

#### De valgte pristyper vises på aktiviteten

Pris inkl. moms: kr. kr. 100,00 (Standard) kr. kr. 50,00 (Junior pris) kr. kr. 75,00 (Senior pris)

\_

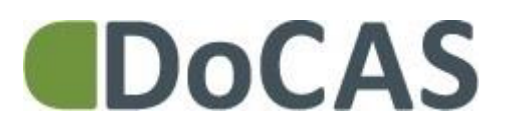

#### Vælg pris ved ny tilmelding

| Ny tilmelding                                  | Når du laver en ny<br>tilmelding fra<br>DoCAS kan du<br>vælge den |
|------------------------------------------------|-------------------------------------------------------------------|
| i≣ Aktivitet                                   | ønskede pristype i<br>dropdown boxen.                             |
| Introduktion til håndværkerskolen              |                                                                   |
| 25. juni 2015                                  |                                                                   |
| Underviser: Niels Møller                       |                                                                   |
| 1 Vælg eller opret deltager                    |                                                                   |
| Deltager                                       |                                                                   |
| Peter - (pal@docas.dk)                         |                                                                   |
| 2 Vælg pristype                                |                                                                   |
| Pristype                                       |                                                                   |
| Standard(kr. 100,00)                           |                                                                   |
| Standard(kr. 100,00)<br>Junior pris(kr. 50,00) |                                                                   |
| Senior pris(kr. 75,00)                         |                                                                   |

## DoCAS

#### Pristype og pris gemmes på tilmeldingen

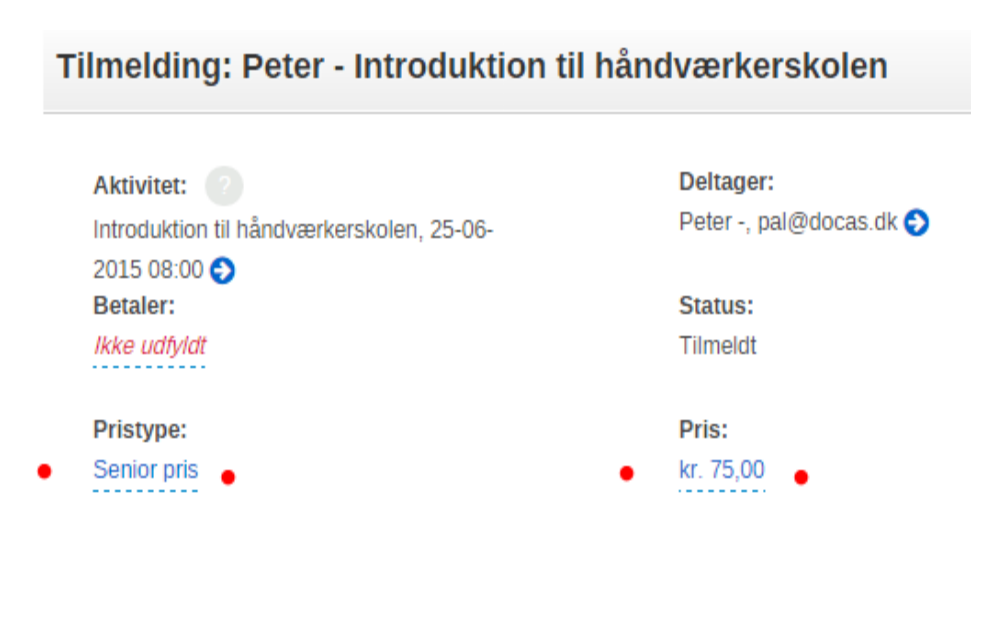

Når tilmeldingen er gennemført gemmes pristypen og den tilknyttede pris på tilmeldingen.

Du kan ændre prisen på tilmeldingen, men bemærk, at det kun gælder for den enkelte tilmelding.

DoCAS Systems A/S – www.docas.dk - kundeservice@docas.dk

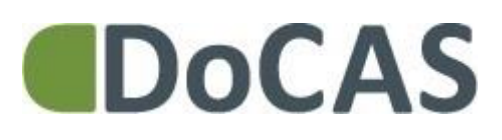

#### Tilmelding via kontaktformularen

## Kursuskataloget - Gør det selv

| Navn                                 | Sted                 | Underviser        | Tidspunkt                  | Pris       | Status |
|--------------------------------------|----------------------|-------------------|----------------------------|------------|--------|
| Lørdags madklub                      | Tower of<br>Ebeltoft | Jan<br>Hurtigkarl | 24. juni 2015<br>kl. 10:00 | DKK 800,00 | •      |
| Introduktion til<br>håndværkerskolen | Hotel<br>Stranden    | Niels<br>Møller   | 25. juni 2015<br>kl. 08:00 | DKK 80,00  | •      |

I aktivitetslisten, som du kan vise på din hjemmeisde, vises den pris, der står øverst på aktiviteten.

Ved selve tilmeldingen kan kursisten vælge den pristype, som hun er berettiget til at opnå

## DoCAS

## Visning af pristyper på præsentationssiden

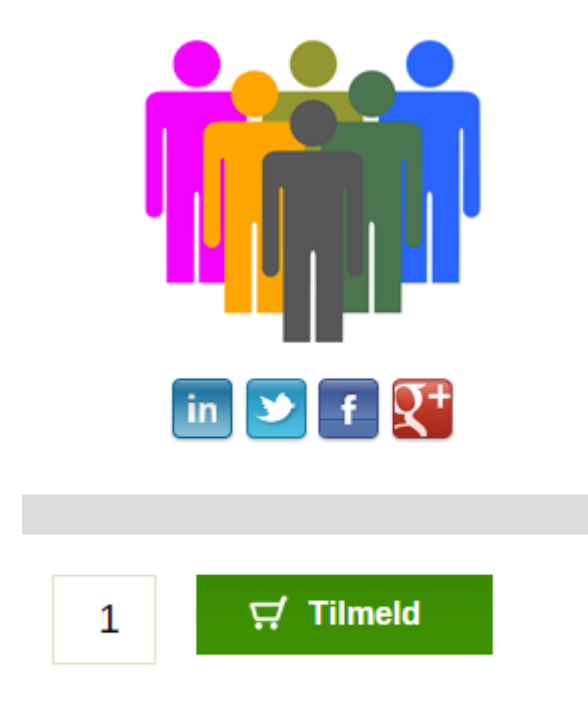

DKK 80,00 ekskl. moms DKK 40,00 (Junior pris) DKK 60,00 (Senior pris) Alle priser ekskl. moms På præsentationsside n vises de forskellige pristyper på aktiviteten.

Når kursisten klikker på "Tilmeld" kan hun vælge den pristype, hun er berettiget til.

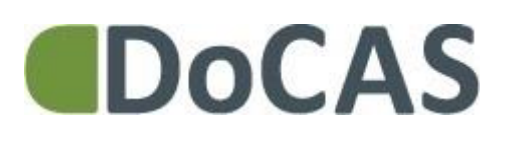

# Deltager vælger rigtig pris på tilmeldingsformularen

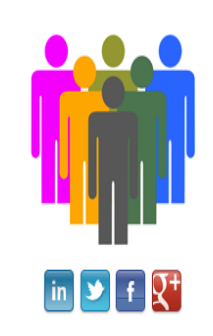

Smag & behag Vejlby Kro Vej 123 8260 Viby J Telefon: 86 86 86 87 E-mail: <u>info@smagbehag.dk</u> Web: <u>www.smagogbehag.dk</u>

CVR: 29979812

| ן<br>פ<br>נ | <b>Lørdags madklub</b><br>Start: 24. juni 2015 kl. 10:00<br>Slut: 26. november 2015 kl. 11:00<br>Inderviser: <u>Jan Hurtigkarl</u> | Tower of<br>Lokale:<br>Strand<br>8400 | Sted<br><u>Ebeltoft</u><br>: Toppen<br>vejen 19<br>) Ebeltoft |
|-------------|----------------------------------------------------------------------------------------------------|---------------------------------------|---------------------------------------------------------------|
| [           | Deltagerinformation                                                                                                    |                                       |                                                               |
| 1.          | Ansat i en offentlig organisation (DKK 80,00                                                                                       | ۲                                     |                                                               |
|             | Ansat i en offentlig organisation (DKK 80,00<br>Junior pris (DKK 8,00                                                              |                                       |                                                               |
|             | Email (Krævet)                                                                                                    |                                       |                                                               |
|             | Note                                                                                                    |                                       |                                                               |
|             | Mobil (Krævet)                                                                                                    |                                       |                                                               |

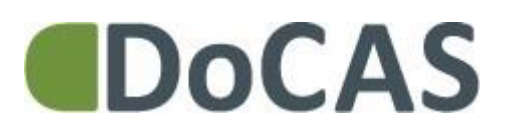

### LÆS MERE.....

På vores support forum findes der en række manualer, der hjælper dig med at bruge DoCAS.

Du finder manualer for vigtige features, der kan spare dig for en masse tid i din daglige administration.

http://docas.uservoice.com